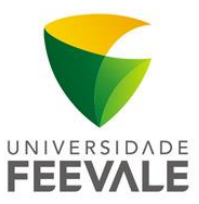

## MANUAL DE CONFIGURAÇÃO WIRELESS EDUROAM IPAD

1. Na tela inicial, clique em **AJUSTES.** 

2. Dentro de **AJUSTES**, clique em **Wi-Fi.** 

3. Dentro de **Wi-Fi**, encontre e selecione a rede "**eduroam**".

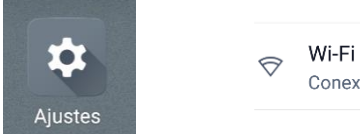

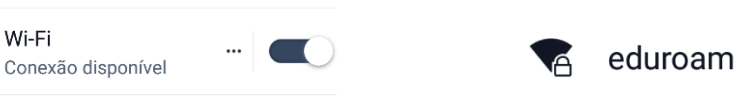

- 4. Na tela "Digite a senha de eduroam", utilize os seguintes dados:
  - a) Nome de usuário: codigodematricula@feevale.br; ex. 9999999@feevale.br
  - b) Senha: Senha Feevale

| Digite a senha de "eduroam" |                |                     |  |
|-----------------------------|----------------|---------------------|--|
| Cancelar                    | Digite a Senha |                     |  |
|                             |                |                     |  |
| Nome de usuário             |                | codigodematricula@f |  |
| Senha                       |                |                     |  |

5. Na tela "Certificado", clique em Confiar.

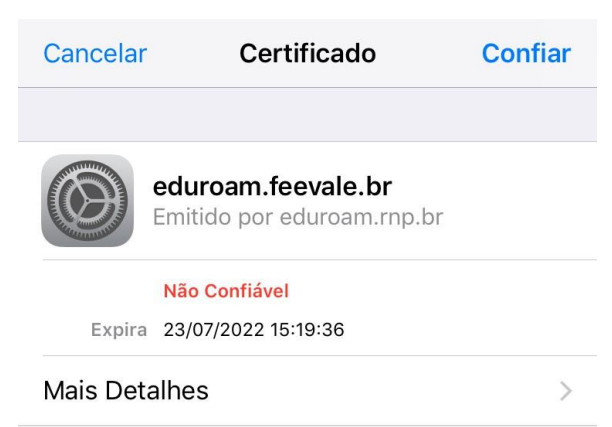

Pronto, você já está conectado à wireless.

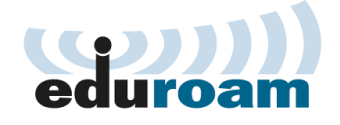